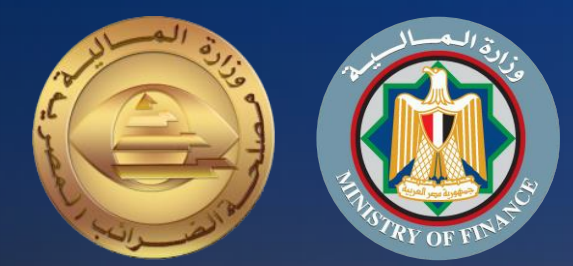

# دليل الممول للإستعداد لمنظومة الإيصال الإلكتروني

الجزء الثانى التكامل والأكواد

> اعداد مصلحة الضرائب المصرية

إصدار اول 2022

## مقدمة

إيماناً من مصلحة الضرائب المصرية بأهمية التطوير المستمر، ومشاركةً منها في تطوير مصرنا الحبيبة فنحن نعمل من اجلها، وبتعاوننا نستطيع أن نحقق لها كل الخير، فأنت تساعد الدولة فى تحصيل مستحقاتها الضريبية، أحد أهم موارد الموازنة العامة للدولة لتحسين قدرتها على القيام بواجبها تجاه أوجه الإنفاق المختلفة بما يحقق مصلحة جموع المواطنين، ونظراً لأن منظومة الإيصال الالكتروني أحد مشروعات التطوير القومية التى ستعود بالنفع علينا جميعاً.

يسعدنا أن نقدم لك دليل الممول للاستعداد لمنظومة الإيصال الإلكتروني الجزء الثانى: التكامل والأكواد والذي أُعد طبقاً لأحكام قانون الاجراءات الضريبية الموحد الصادر بالقانون رقم 206 لسنة 2020 وتعديلاته ولائحته التنفيذية.

فنحن جميعاً أبناء مصر الأوفياء

رئيس مصلحة الضرائب المصرية

رضا عبد القادر غريب

# حول هذا الدليل

قام فريق مشروع الإيصال الإلكتروني بتصميم هذا الدليل لتوضيع الإجراءات والعمليات الخاصة بتسجيل الممول على منظومة الإيصال الإلكتروني والمعلومات الأخرى المساعدة للممول استعداداً للعمل بالمنظومة.

| الصفحة | المحتوي                                         |
|--------|-------------------------------------------------|
| 4      | رحلة الممول نحو تطبيق منظومة الإيصال الإلكتروني |
| 5      | التكامل مع المنظومة                             |
| 12     | معايير أكواد السلع والخدمات                     |
| 38     | الموارد الإضافية                                |

يعد هذا الدليل جزء تفصيلي لعمليه التكامل والأكواد ولمزيد من المعلومات وللاطلاع على باقي العمليات الرئيسية يرجى مراجعة الدليل التعريفي للممول 🛛

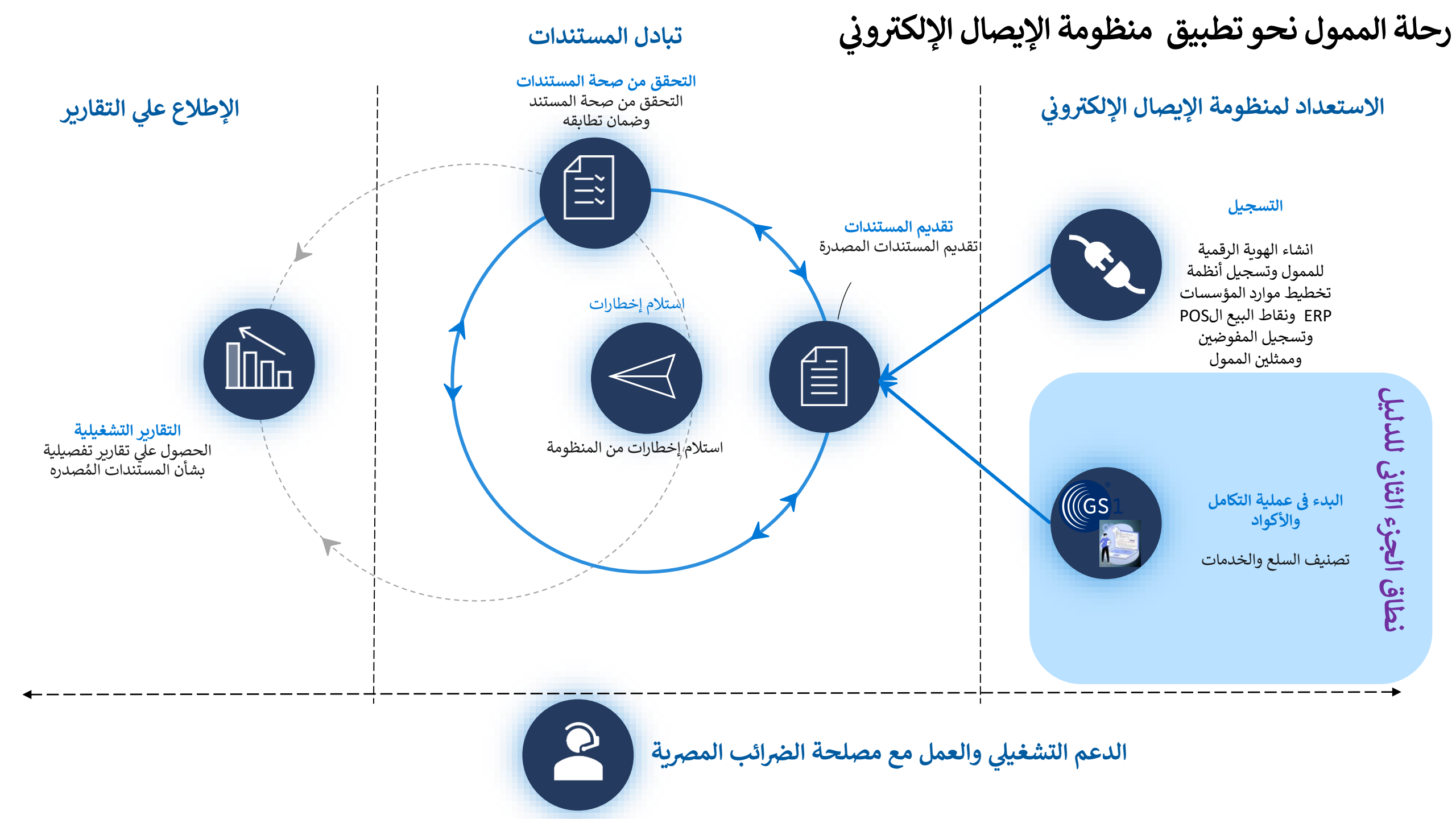

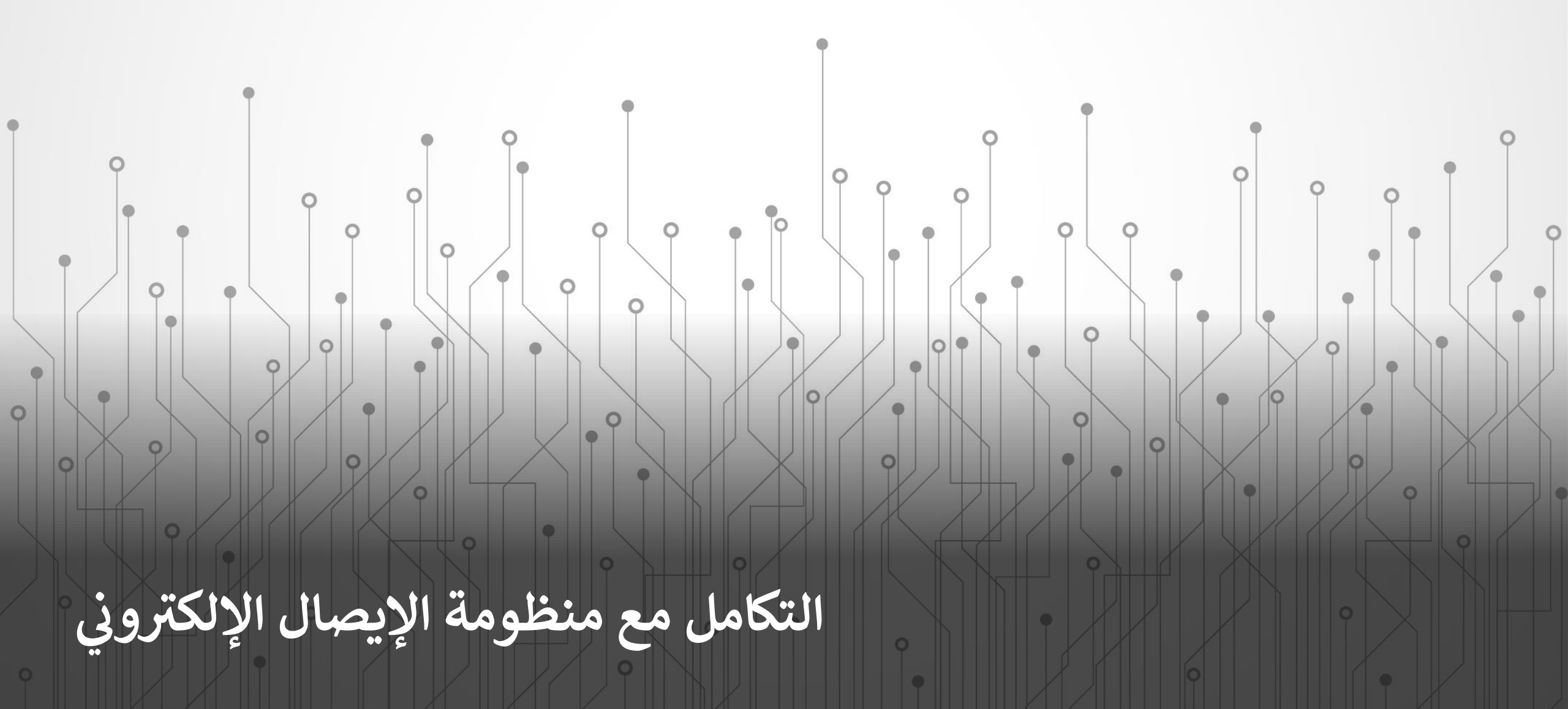

الدخول إلى حزمة أدوات تطوير البرمجيات ( SDK)

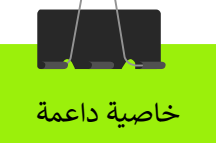

#### **Egyptian e-Invoicing SDK** e-Invoicing is the solution of the Egyptian Tax Authority used by taxpayers to register their issued documents with the Tax Authority, get notified on events related to $\rightarrow$ document issuance. This site contains documentation of the APIs exposed to taxpayer ERP systems that can be used to integrate with e-Invoicing solution to automate the document processing. by the Egyptian Tax Authority. Getting started... -> API FAO News Get the information on latest changes Definition of the API exposed to Frequently asked questions about made to e-Invoicing solution and the taxpayers in Egypt API updates READ MORE → READ MORE → Postman?

**Egyptian e-Invoicing SDK** 

### EGYPTIAN TAX AUTHORITY

This software development kit is provided

How to test our APIs via

#### For those that are using Postman to do quick tests and see how the APIs should be called both on identity service and actual document exchange, please use these Postman collection Egyptian e-Invoicing SDK.postman\_collection.json (use right-click Save As...) and Postman environment EEI - SIT Env.postman\_environment.json (use right-click Save As...) files.

To install the environments file, follow these steps:

1. On the top right hand corner, click on the gear icon named Manage Environments

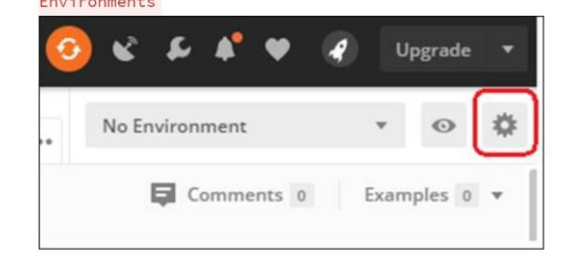

تم إصدار حزمة أدوات تطوير البرمجيات (SDK) كجزء من الاستعدادات لدعم التكامل وتوصيف واجهات برمجة التطبيقات مع أمثلة شفرة المصدر.

يمكن للمطورين الوصول إلى حزمة أدوات تطوير البرمجيات (SDK) من خلال هذا

#### https://sdk.PREPROD.invoicing.eta.gov.eg

يمكن للمطورين الدخول إلى بيئة الاختبار كمستخدم بصفة مدير مسئول لدى الممول لاختبار واجهات برمجة التطبيقات المختلفة من نظام تخطيط موارد المؤسسة المسجل، ويمكن الاطلاع على امثلة وموارد اضافية للمساعدة في التكامل من خلال هذا الرابط

https://sdk.PREPROD.invoicing.eta.gov.eg/faq

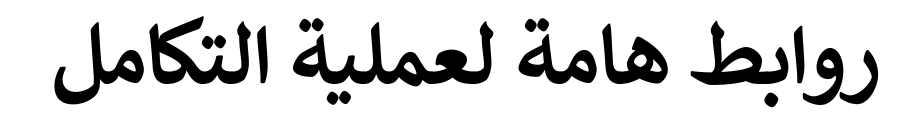

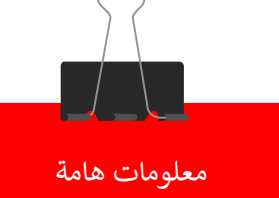

تمثل الروابط بالأسفل روابط هامة للفريق الفني من المطورين او الشركات التي يتعامل معها الممول لتطوير واتمام عملية التكامل بين نظام التخطيط المؤسسي (ERP) ومنظومة الإيصال الالكتروني.

ويرجي ادراج هذه الروابط في قائمة الروابط الموثوق بها (Trusted Sites) في المتصفح وضمان انه يمكن الوصول اليها من الشبكة الداخلية للممول وان تكون اعدادات الحماية (Firewalls) تسمح بذلك.

| الرابط على البيئة الأختبارية              | الرابط على البيئة الفعليه         | الاستخدام             |
|-------------------------------------------|-----------------------------------|-----------------------|
| https://id.preprod.eta.gov.eg/            | https://id.gov.eg/                | خدمات الهوية          |
| https://api.preprod.invoicing.eta.gov.eg/ | https://api.invoicing.eta.gov.eg/ | (APIs) واجهات البرمجة |
| https://preprod.invoicing.eta.gov.eg/     | https://invoicing.eta.gov.eg/     | بوابة المنظومة        |

## واجهات برمجة التطبيقات (APIs)

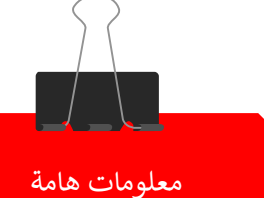

تستخدم هذه الواجهات بشكل أساسي لعملية التكامل وتبادل المستندات بين نظام تخطيط الموارد المؤسسية (ERP) ومنظومة الفاتورة/ الإيصال الالكتروني:

تم تقسيم هذا الجزء الى ثلاث عناصر رئيسيه:

1- COMMON ( قسم APIs المشتركة بين الفاتورة والإيصال).

2- EINVOICING ( قسم APIs الخاصة بالفاتورة الألكترونية). ERECEIPT-3 (قسم APIs الخاص بالأيصال الألكتروني).

| Egyptian elnvoicing & eReceipt SDK         | RELEASE NOT | res api | TYPES CODE     | 5 FAQ    | CONTACTS |
|--------------------------------------------|-------------|---------|----------------|----------|----------|
|                                            |             | COMM    | ION EINVOICING | ERECEIPT |          |
| Application Programming<br>Interface (API) |             |         |                |          |          |

Definition of the Common API that taxpayer systems can leverage to integrate with eInvoicing and eReceipt solutions.

eReceipt API  $\rightarrow$ 

← elnvoicing API

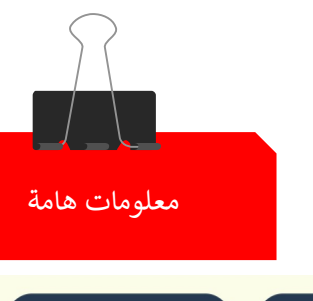

eReceipt API  $\rightarrow$ ← elnvoicing API

#### Login as Taxpayer System

This API allows taxpayer system to get access token to be used to access other protected APIs of the solution.

Read more →

#### **Get Document Types**

API allows taxpayer systems to retrieve list of document types published by the eInvoicing solution.

Read more →

#### **Get Document Type**

API allows taxpayer ERP system to retrieve the details of single document type and its vorcione

Login as Taxpayer System Get Document Types Get Document Type Get Document Type Version ERP - Receive Document Notifications ERP - Receive Download Ready Notification Get Notifications ERP - Ping Create EGS Code Usage Search my EGS code usage requests Request Code Reuse Search Published Codes Get Code Details by Item Code Update EGS Code Usage

# واجهات برمجة التطبيقات (APIs)

#### 1- COMMON (قسم APIs المشتركة بين الفاتورة والإيصال)

| الاستخدام                                                                             | APIs                                     |
|---------------------------------------------------------------------------------------|------------------------------------------|
| تسجيل الدخول على المنظومه لارسال الفواتير او الأيصالات من خلال ERP                    | Login as Taxpayer System                 |
| invoice, receipt,return) الحصول على انواع المستندات بالمنظومه<br>(receipt,credit note | Get Document Types                       |
| الحصول على بيانات تفصيليه لنوع معين من المستندات وأصداراته                            | Get Document Type                        |
| الحصول على بيانات تفصيليه لاصدار من نوع معين من المستندات                             | Get Document Type Version                |
| لاستقبال التنبيهات على منظومة الERP للممول                                            | ERP - Receive Document Notifications     |
| لأستقبال التنبيهات الخاصه باستكمال طلب جزم الوثائق (Package)                          | ERP - Receive Download Ready Notificatio |
| للأطلاع على التنبيهات المرسله مسبقا                                                   | Get Notifications                        |
| للتأكد من مدى اتاحية المنظومة والاتثال بها                                            | ERP - Ping                               |
| تسجيل اكواد EGS الخاصة بالممول                                                        | Create EGS Code Usage                    |
| للحصول على قائمه من الأكواد الأصناف التي سبق طلب تسجلها                               | Search my EGS code usage requests        |
| طلب استخدام کود EGS / GS1 لممول اخر                                                   | Request Code Reuse                       |
| للبحث عن اكواد EGS/ GS1 المسجله بالمنظومة                                             | Search Published Codes                   |
| الحصول على تفاصيل بيانات كود صنف معين                                                 | Get Code Details by Item Code            |
| لتحديث بيانات كواد EGS                                                                | Update EGS Code Usage                    |
| لتحديث بيانات الأكواد                                                                 | Update Code                              |

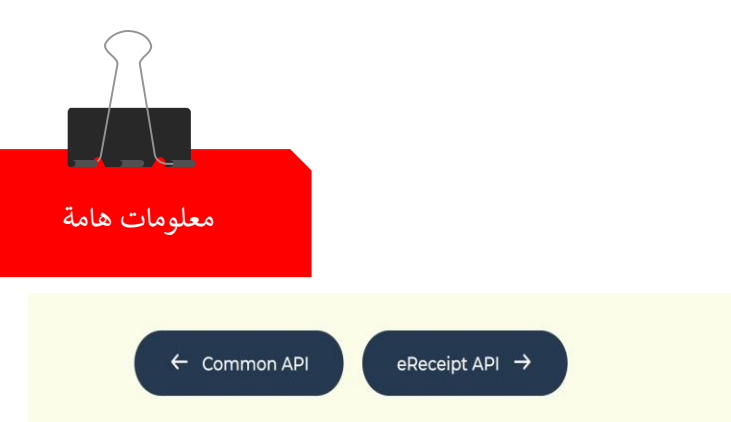

#### Submit Documents

Taxpayer can submit one or more signed documents to eInvoicing solution using this API.

Read more  $\rightarrow$ 

#### **Cancel Document**

API allows taxpayers to cancel previously issued document.

Read more  $\rightarrow$ 

#### **Reject Document**

API allows taxpayer that received an invalid invoice to reject it.

Submit Documents Cancel Document Reject Document Get Recent Documents Request Document Package Get Package Requests Get Document Package Get Document Package Get Document Package Get Document Cancellation Decline Document Rejection

D9.

واجهات برمجة التطبيقات (APIs)

EINVOICING -2 (قسم APIs الخاصة بالفاتورة الألكترونية)

| رفض المستندات من قبل مستلمها                         | Reject Document               |
|------------------------------------------------------|-------------------------------|
| الحصول على اخر مستندات تم أرسالها                    | Get Recent Documents          |
| طلب الحصول على حزمة مستندات                          | Request Document Package      |
| الحصول على حالة حزم المستندات التي تم طلبها من قبل   | Get Package Requests          |
| لتحميل حزمة المستندات التى تم تجهيزها                | Get Document Package          |
| الحصول على بيانات مستند معين بصيغة XML/ JSON         | Get Document                  |
| الحصول على بيانات المستندات المرسله من خلال باتش tch | Get Submission                |
| تحميل المستندات في صيغة PDF                          | Get Document Printout         |
| الحصول على بيانات تفصيليه لمستند معين                | Get Document Details          |
| الأعتراض على الغاء المستند من قبل مستلمها            | Decline Document Cancellation |
| الأعتراض على رفض المستند من قبل مرسلها               | Decline Document Rejection    |

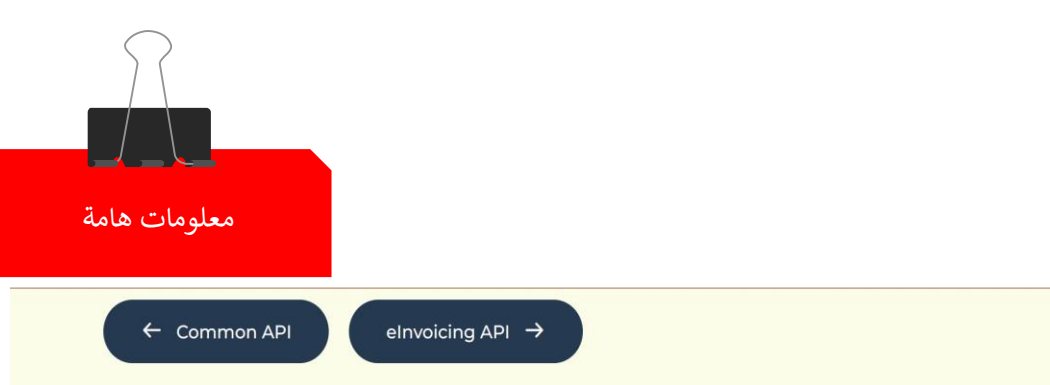

#### **Authenticate POS**

This API allows taxpayer system to get access token to be used to access other protected APIs of the solution.

Read more →

#### **Submit Receipt Documents**

Taxpayer can submit one or more signed documents to eReceipt solution using this API.

Read more →

#### **Get Receipt Details**

Authenticate POS Submit Receipt Documents Get Receipt Details Get Receipt Get receipt details anonymously Get Receipt Submission

واجهات برمجة التطبيقات (APIs)

ERECEIPT-3 (قسم APIs الخاص بالأيصال الألكترونى)

| تسجيل دخول جهاز نقاط البيع على المنظومه                                   | Authenticate POS                |
|---------------------------------------------------------------------------|---------------------------------|
| ارسال مستندات الأيصال                                                     | Submit Receipt Documents        |
| الحصول على بيانات تفصيليه لمستندات الأيصال بما في ذلك نتائج التحقق        | <u>Get Receipt Details</u>      |
| الحصول على بيانات مستندات أيصال في شكل JSON                               | Get Receipt                     |
| الحصول على البيانات التفصيلية لمستندات ايصال بدون تسجيل دخول على المنظومة | Get receipt details anonymously |
| الحصول على بيانات مستندات الأيصالات التي تم ارسالها من خلال patch         | Get Receipt Submission          |

# معايير أكواد السلع والخدمات

# معلومات إضافية

# معايير أكواد السلع والخدمات

تتبع مصلحة الضرائب المصرية فى تنفيذ منظومة الفواتير/الايصال الإلكترونية <mark>معايير عالمية</mark> لتكويد السلع والخدمات. <u>وذلك لضمان :</u>

- تبادل المستندات بطريقة معاييرية موحدة ومنظمة تقلل الخطأ.
- وتقوم بتوحيد تعريف هذه السلع بين الأطراف التجارية ( البائع و المشترى ).
  - وتتبع المصلحة معيارين :

```
المعيار الأول : معيار GS1
```

Global Standards 1

حيث يكون لكل سلعة او خدمة كود فريد غير متكرر على مستوى العالم ويضمن تابعية المنتج للشركة المصنعة.

```
المعيار الثانى : معيار EGS
```

(Egyptian Goods and Services)

```
وربطه مع معيار تصنيف السلع والخدمات GPC
```

**Global Product Classification** 

المعيار العالمي GS1

- أيستخدم هذا المعيار من قبل الشركات والمؤسسات في جميع أنحاء
   العالم لتحديد المنتجات والمنصات والأماكن تلقائيًا وإدارة سلاسل
   التوريد الخاصة بها (Supply Chain) بشكل أكثر كفاءة.
- يتيح معيار الأكواد الموحد للسلع من خلال شبكة مزامنة البيانات العالمية (GDSN) للشركات التي تتعامل مع بعضها البعض الحصول دائمًا على نفس المعلومات في أنظمتها.
- · يتم توفير أي تغييرات تجريها شركة واحدة على اكواد سلعها لجميع الشركات الآخرين الذين يتعاملون معها
  - · للمزيد من المعلومات عن معيار GS1 يرجي الاطلاع على هذا الرابط (<u>https://www.gs1.org/standards</u>)

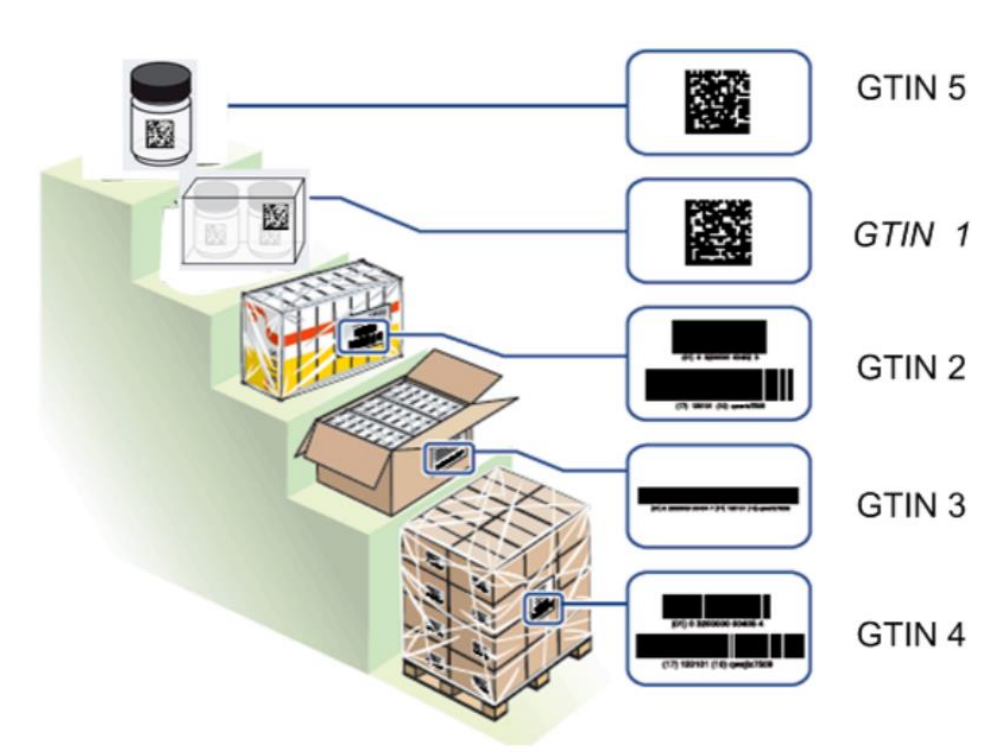

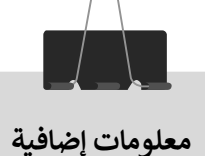

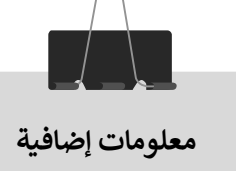

كيفية الحصول على معيار تكويد السلع (GS1)

· للعمل بمعيار GS1 يمكن للممول التواصل مع وكيل GS1 بمصر وموضح موقع الوكيل في هذا الرابط (https://gepir.gs1.org/index.php) ومن خلال الخط الساخن 16841.

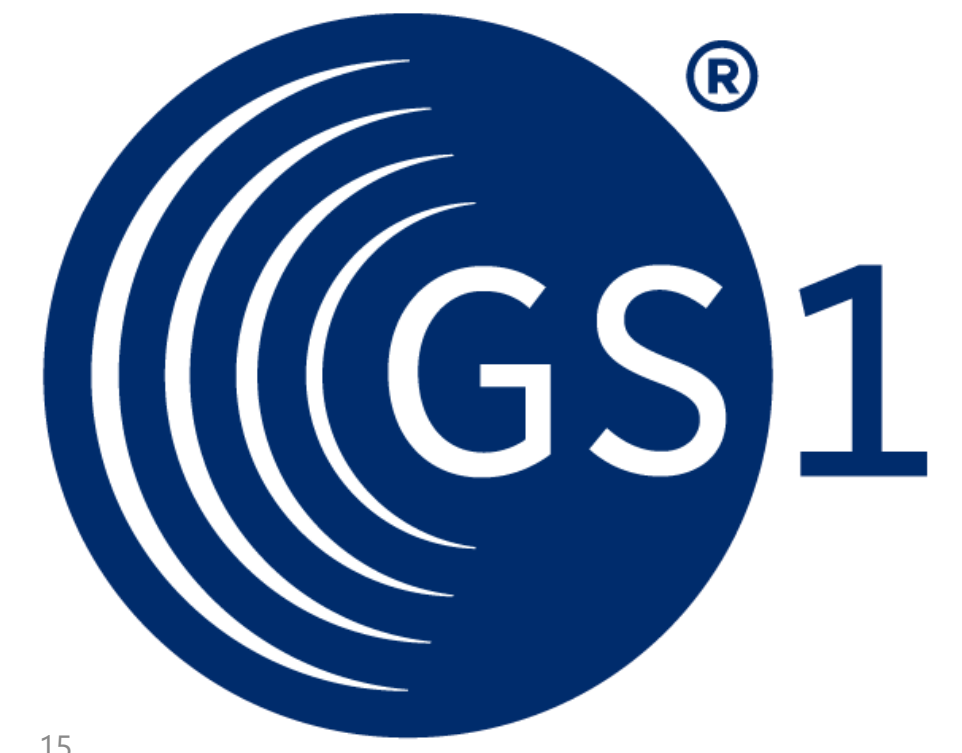

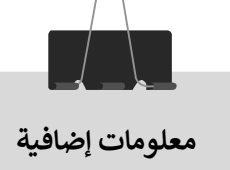

التصنيف العالمي GPC

|    | Englis               | h                      | $\checkmark$ |             |
|----|----------------------|------------------------|--------------|-------------|
| GF | PC as of M           | 1ay 2021               |              | $\sim$      |
| Se | earch                |                        |              | Q           |
| >  | Segment              | 70000000               | Arts/        | Crafts/Need |
| >  | Segment<br>Visual/Ph | 68000000<br>hotography | Audio        | 2           |
| >  | Segment<br>Care/Hyg  | 53000000<br>giene      | Beau         | ty/Personal |
| >  | Segment<br>Products  | 83000000               | Build        | ing         |
| >  | Segment              | 74000000               | Camp         | bing        |
| >  | Segment<br>Products  | 47000000<br>💌          | Clear        | ning/Hygien |
| >  | Segment              | 67000000               | Cloth        | ing         |
| >  | Segment              | 66000000               | Comr         | nunications |

> Segment 65000000 Computing

- · التصنيف العالمي GPC المطلوب ربطه مع معيار EGS.
- يمكن الاطلاع على هيكل التكويد في معيار GPC من خلال هذا الرابط.

https://gpc-browser.gs1.org/

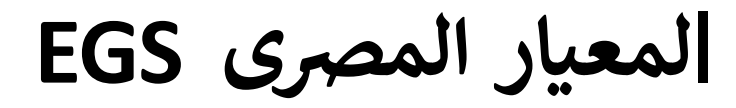

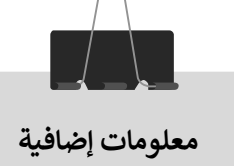

هو معيار تم تصميمه ليتوافق مع طبيعة انشطة الممول المصرى بدون مقابل مادى ويتكون من ثلاثة مقاطع: · EG - رقم تسجيل الممول - الكود الداخلي للسلعة او الخدمة

مثال:

EG-100303561-123456

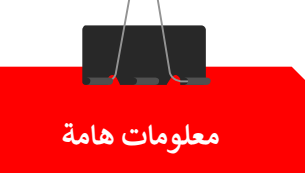

| معيار EGS                                                                                               | معيار GS1          | وجه المقارنة                                        |
|----------------------------------------------------------------------------------------------------|--------------------|-----------------------------------------------------|
| تکوید مصری                                                                                              | تكويد عالمي        | نوع المعيار                                         |
| بدون مقابل ( مجانی )                                                                                    | بمقابل مادى        | المقابل المادى                                      |
| EG+ رقم التسجيل + الرقم الداخلي                                                                         | مكون من 13 رقم     | المتكوين                                            |
| يحتاج ربطه بالمستوى الرابع من معيار GPC<br>المكون من 8 أرقام تبدأ ب 1000 من اليسار                      |                    | الربط مع معيار آخر                                  |
| ضرورة موافقة المصلحة خلال 15 يوم من تاريخ<br>ارسال الاكواد                                              |                    | موافقة المصلحة على الاكواد                          |
| يتم ارسال الاكواد بطريقتين:<br>1- تسجيل كل كود على حده.<br>2- امكانية رفع مجموعة من الاكواد دفعة واحدة. | المنظومة معرفة بها | كيفية التسجيل على المنظومة                          |
| ممكن                                                                                                    | ممكن               | امكانية استخدام أكواد مستعملة مسبقا<br>على المنظومة |

### تسجيل الدخول على المنظومة من خلال: /https://invoicing.eta.gov.eg/content

| الضرائب المصرية بحساب مصلحة<br>الضرائب المصرية                   |  |
|------------------------------------------------------------------|--|
| البريد الالكترونى<br>البريد الالكترونى<br>كلمة السر<br>كلمة السر |  |
| لــــــــــــــــــــــــــــــــــــ                            |  |

## الدخول على القائمة الخاصة بالأكواد لإختيار أكواد ( التسجيل بالجملة ، تسجيل استخدام كود ) من القائمة الموجودة على اليمين في الصفحة الرئيسية

|                         | the same the time |                     |                                                           |                                  |               |              |                            |
|-------------------------|-------------------|---------------------|-----------------------------------------------------------|----------------------------------|---------------|--------------|----------------------------|
|                         | موابه العواتير    | الالكنروسة          |                                                           | Ward Street                      | June   EN a   |              | اير وان للنجار<br>موجعة يا |
| رئىسىيە                 | 10 1261           |                     |                                                           |                                  |               |              |                            |
| نبغه حديده              |                   |                     |                                                           |                                  |               |              |                            |
| ونالق الأحيرة           | استحدام الا       | کواد 🕥              |                                                           | D                                | التسحيل بالجم | ىلە + تىسجىا | ل استخد                    |
|                         | كل الاستحداء      | ر الدامين أكواد 805 |                                                           |                                  |               |              |                            |
|                         | 69° 7             | ⊽ رقم ممير          | ⊽ استر/<br>استر المستوى الأعلى                            | 🖓 مطلوب من                       | 🔻 نصط من      | 7 مشطالي     |                            |
| اكواد                   | 661               | 6223001930549       | tle pure life water bottle 0.6<br>Fellippel Water         | هایی وات انتخاره<br>۲۱۵۹۹۲۲۶     | 1+357771      | 1-11/1/19    | تمار                       |
| درم الوثالق             | (551              | 3414971756991       | DOR MOTION SEN CR 1944<br>Scientificer Accessing/Fillings | هامر ران التحارة<br>pitpacts     | 7+1921,71     |              | نمر.                       |
| نىغارات<br>لىا المستخدم | ESS               | EG-310846153-32     | te<br>an catrolica co-don (franci                         | هايتر وان للتحاية<br>11094152    | 7+71/7/4      |              | 444                        |
|                         | EGS               | EG-100506576-10     | test code                                                 | هايير وانه الايجارة<br>دينياسين: | 1+13/12       | 1+31/1711    | 9                          |
|                         | EGS               | EG-310846153-445    | beauty<br>could consider provide the state                | هايير واب التجارة<br>115 معين    | 1+13/4/11     |              | 10                         |
|                         |                   |                     |                                                           |                                  |               |              |                            |

## تسجيل كل كود على حدة بإستخدام معيار GS1 1. اختيار اكواد. 2. اختيار تسجيل استخدام كود.

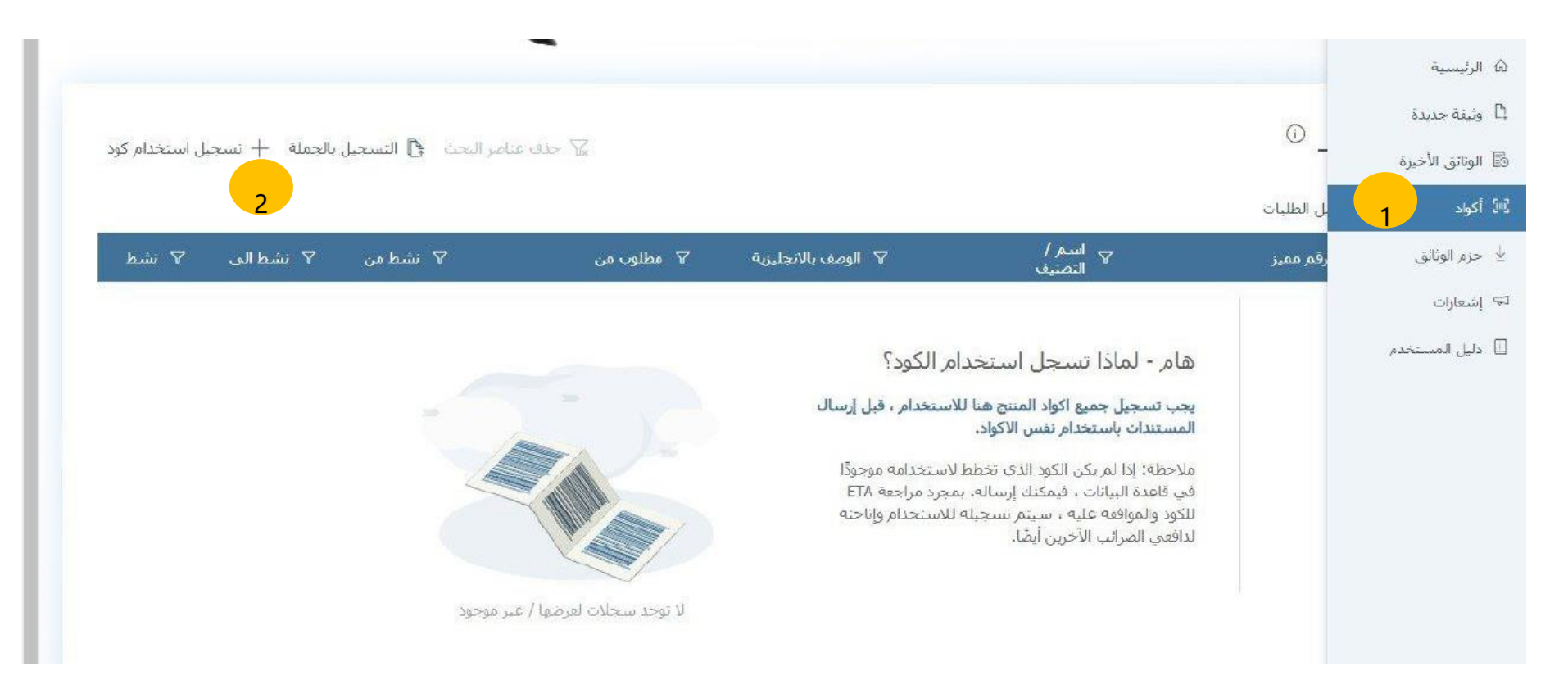

# 3- اختيار معيار GS1 من القائمة المنسدلة. 4- كتابة كود GS1 المكون من 13 رقم.

| אייידא אייינא און איייגע אוייגע אוייע איי אוייע איי אוייע איי אוייע איי | الموابع الفوابير الالكتروبية |
|-------------------------------------------------------------------------|------------------------------|
|                                                                         | suit × but                   |
| ×                                                                       | استحدام المستخدام كود        |
|                                                                         | نظام كود الصنف *             |
|                                                                         | ~ GS1                        |
|                                                                         | معدده الصنف                  |
|                                                                         | استم الكود بالايجليزية       |
|                                                                         | استم الكود                   |
|                                                                         | الوصف بالانخليزية            |
|                                                                         | الوصف الوصف                  |
|                                                                         | dial) ECS                    |
|                                                                         | acas (mind                   |
| رسال و انشاء 🔶 🕂 اهم                                                    | eos × العاء + ا              |
|                                                                         |                              |

5- الضغط على بحث. 6- الضغط على إضافة بعد ظهور البيانات.

| $\times$      | لود                                        | استخدام ک      | + تسجيل       | di alama di  |
|---------------|--------------------------------------------|----------------|---------------|--------------|
|               |                                            | كود الصنف *    | نظام ک        |              |
| • ×           | 6223                                       | 8001930082     | GS1           | and a second |
|               | 6223001930082                              |                | كود الصنف     | 091          |
|               | Apple mint                                 | لانجليزية      | استم الكود با | 1284         |
|               | تحتاع الثقاح                               |                | استمر الكود   | 105          |
|               | Apple mint for Export                      | ليزيه          | الوصف بالانجا |              |
|               | تخاع التفاح للتصدين                        |                | الوصف         | DOS          |
| د ، الأعضاب ، | روبات/التبع • العصروات الغير مجهزة/الطازجا | الأطعمة/المتمر | الغنه         | EC6          |
|               | نعم (1/1/17)                               |                | نشط           | NG5          |

فهرس بكل الأكواد المستخدمه التي تم إضفاتها

|       | in the     |                      |                                                             |                    |                                |            |            |    |
|-------|------------|----------------------|-------------------------------------------------------------|--------------------|--------------------------------|------------|------------|----|
| .64   |            |                      |                                                             |                    |                                |            |            |    |
| أهية  | SAN WEIGHT | ന_ചർ                 |                                                             |                    |                                |            | LALLIANA + | 31 |
|       | -          | West and             |                                                             |                    |                                |            |            |    |
|       | 0.000      | Dry site and         |                                                             |                    |                                |            |            |    |
|       | 16.7       | yin nay 💎            | 🖓 استار)<br>استراتستوف الأباني.                             | V Rees Weslam      | 7 مىلەر م                      | and a      | 7 مذان     | ۳. |
|       | 611        | 62:3220(1240)        | those - General Peyson                                      | core description * | یانلہ جسانی وا توہ             | 61/02/004  |            |    |
| 4.000 | RCE        | CE 100004Der 121-124 | egs.code same<br>Viegen                                     |                    | يەن جىرانى ۋا ئورە<br>يەرىيەر  | 14/15/2025 |            |    |
|       | D. est     | 0-00000004           | per Bottlini, 12 1 nz, 6 Pack<br>Harmonyal - Handy to Trenk | 9                  | یدی حسامی ولا فوده<br>رویدیوری | 01/00/2019 |            |    |
|       | - 10.00    |                      |                                                             |                    |                                |            |            | ÷  |
|       |            |                      |                                                             |                    |                                |            | 00000000   |    |

## تسجيل كل كود على حدة بإستخدام معيار EGS 1. اختيار اكواد. 2. اختيار تسجيل استخدام كود.

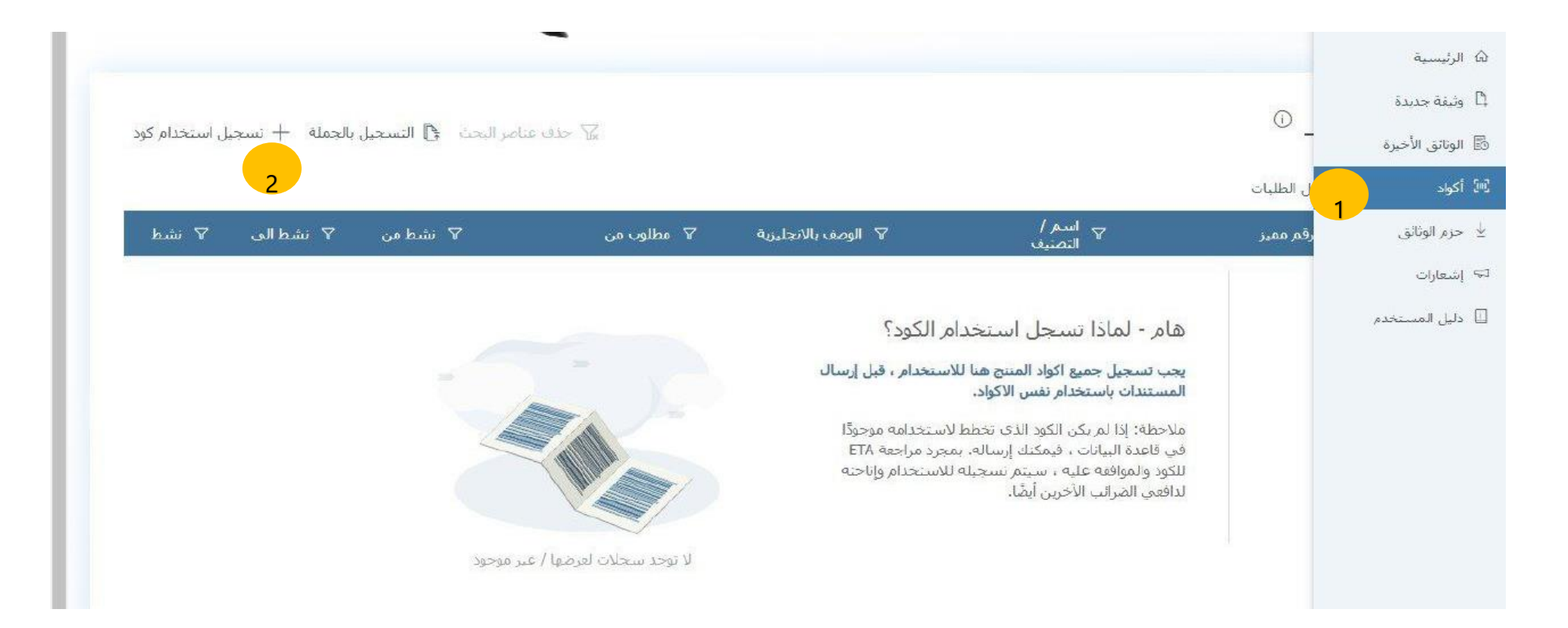

### 3- اختيار نظام EGSمن القائمة المنسدلة. 4- يمكن ادخال كود مستخدم مسبقاً والضغط على بحث أو إختيار تسجيل جديد بإستخدام EGS.

| $\times$ | ستخدام کود                                                                                                    | + تسجيل ا                                                                                                    | استحدام ال |
|----------|----------------------------------------------------------------------------------------------------|----------------------------------------------------------------------------------------------------|------------|
|          | تود الصنف *                                                                                                    | نظامر ک                                                                                                    |            |
|          | ➡ EG2062419950                                                                                                    | <ul><li>✓ EGS</li></ul>                                                                                         | EN V       |
|          |                                                                                                    | Sec. Ilman                                                                                                    | 051        |
|          | and the second second s | للسمر الكراد با                                                                                                 | 1251       |
|          |                                                                                                    | لسبم الكرو                                                                                                    |            |
|          | للرية                                                                                                    |                                                                                                    | 0.55       |
|          |                                                                                                    | a angell                                                                                                    | DG5        |
|          |                                                                                                    | or all the second second second second second second second second second second second second second second se | EGS        |
|          |                                                                                                    | la sure                                                                                                    | 800        |

5- ملىء 10 حقول - التاكيد على ادخال بيانات الحقول الموجود بجوارها (\*). 6- الضغط على طلب موافقة.

| 12200000       المراحي       المراحي       EGS         12200000       المراحي       المراحي       EGS         المراحي       المراحي       المراحي       EGS         المراحي       المراحي       المراحي       EGS         المراحي       المراحي       المراحي       EGS         المراحي       المراحي       المراحي       EGS         المراحي       المراحي       المراحي       EGS         المراحي       المراحي       المراحي       EGS         المراحي       المراحي       المراحي       EGS         المراحي       المراحي       المراحي       المراحي         المراحي       المراحي       المراحي       المراحي         المراحي       المراحي       المراحي       المراحي         المراحي       المراحي       المراحي       المراحي         المراحي       المراحي       المراحي       المراحي         المراحي       المراحي       المراحي       المراحي         المراحي       المراحي       المراحي       المراحي         المراحي       المراحي       المراحي       المراحي         المراحي       المراحي       المراحي       المراحي         المرحي       المراحي       المرا                                                                                                    |    | 10 C R 4 4 5 5                                                                                                    | * *********************************** | *              |                          |
|----------------------------------------------------------------------------------------------------|----|----------------------------------------------------------------------------------------------------|---------------------------------------|----------------|--------------------------|
| المعلمة         المعلمة         المعلمة         المعلمة         المعلمة           اومد الانترابة         المعلمة         المعلمة         المعلمة         المعلمة           المعلمة         المعلمة         المعلمة         المعلمة         المعلمة           المعلمة         المعلمة         المعلمة         المعلمة         المعلمة           المعلمة         المعلمة         المعلمة         المعلمة         المعلمة           المعلمة         المعلمة         المعلمة         المعلمة         المعلمة           المعلمة         المعلمة         المعلمة         المعلمة         المعلمة           المعلمة         المعلمة         المعلمة         المعلمة         المعلمة           المعلمة         المعلمة         المعلمة         المعلمة         المعلمة           المعلمة         المعلمة         المعلمة         المعلمة         المعلمة                                                                                                    |    | EC8                                                                                                    | Contraction of the second             |                | 135-marten att-metratura |
| لوست التعليم<br>هارة (تداري<br>هارة (تدري<br>ها العمار ديملة معالية معارية معارية بالمرافع العراقة معالية معارية بالمرافع المعامية المحاصة المعار<br>هذا العمار العمارة معالية معارية معارية بالمرافع العراقة المحاصة المحاصة<br>المحاصة المحاصة المحاصة المحاصة المحاصة المحاصة المحاصة المحاصة المحاصة المحاصة المحاصة المحاصة المحاصة المحاصة المحاصة المحاصة المحاصة المحاصة المحاصة المحاصة المحاصة المحاصة المحاصة المحاصة المحاصة المحاصة المحاصة المحاصة المحاصة ا |    | 200                                                                                                    | Subde Name                            | 200            | 12.40048                 |
| الجمع على المستحدة المستحدة في المستحدة المستحدة في المستحدة المستحدة المستحمة المستحدة المستحدة المستحمة المستحاة المستحدة المستحدة الم               |    | الوصف بالانجلوية:                                                                                                    |                                       | الوملد         |                          |
| للما عن الما المراد وطلع الما عن الما المراد وطلع الما المراد وطلع الما المراد وطلع الما المراد وطلع الما وطلع المراد وطلع الما وطلع الما وطلع الما وطلع الما وطلع الما وطلع الما وطلع الما وطلع الما وطلع الما والمراد ولي الما ولا ولا ولا ولى الما ولا ولى الما ولا ولى الما ولا ولى الما ولا ولى الما ولا ولى الما ولا ولى الما ولا ولى الما ولا ولى الما ولا ولى الما ولا ولى الما ولا ولى الما ولا ولى الما ولا ولى الما ولا ولى الما ولا ولى الما ولى الما ولى الما ولى ولى الما ولى الما ولى ولى الما ولى ولى الما ولى الما ولى ولى الما ولى الما ولى الما ولى الما ولى الما ولى الما ولى الما ولى الما ولى ولى ولى ولى ولى ولى ولى ولى ولى ولى                                                                                                    |    | code Des                                                                                                    |                                       | جنف الكود      |                          |
| السط من " السط من " السط من " السط من " السط من " السط من " السط من " السط من " السط من " السط من " السط من "<br>المارين المارين السل من المارين السل السل من المارين المارين السل من المارين السل من المارين السل من المارين ال<br>المارين المارين [ المارين [ المارين [ المارين [ المارين [ المارين [ المارين [ المارين [ المارين [ المارين [ الم                                                                                                    |    |                                                                                                    |                                       | (5)            |                          |
| من مركز من المراد وطله مسلم مراجع مراجع من المراجع من المراجع من                                                                                                    |    | ·                                                                                                    | بينط التي                             | -              |                          |
| منصر GPC المراد ربطه من من من من من من من المحمد المحمد المحم<br>المحمد المحمد المحمد المحمد المحمد المحمد المحمد المحمد المحمد المحمد المحمد المحمد المحمد المحمد المحمد المحمد المحمد المحم<br>المحمد المحمد المحمد المحمد المحمد المحمد المحمد المحمد المحمد المحمد المحمد المحمد المحمد المحمد المحمد المحمد المحمد المحمد المحمد المحمد المحمد المحمد المحمد المحمد المحمد المحمد المحمد المحمد المحمد المحمد المحمد المحمد المحمد المحمد المحمد المحمد المحمد المحمد المحمد المحمد المحمد المحمد الم                                                                                                    |    | ~+±1/ ±/59                                                                                                    | 111                                   |                |                          |
| منصر GPC المراد رمله معداد من المراد من معداد من المراجع معدمان المراجع معدمان المراجع معدمان المراجع معدمان المراجع معداد معدمان المراجع معداد معدمان المراجع معداد معداد معدمان المراجع معداد معداد معدا<br>معداد معداد معداد معداد معداد معداد معداد معداد معداد معداد معداد معداد معداد معداد معداد معداد معداد معداد معداد معداد معداد معداد معداد معداد معداد معداد معداد معداد معداد معداد معداد معداد معداد معداد معداد معداد معداد معداد معداد معداد معداد معداد معداد معداد معداد معداد معداد معداد معداد معداد<br>معداد معداد معداد معداد معداد معداد معداد معداد معداد معداد معداد معداد معداد معداد معداد معداد معداد معداد معداد معداد معداد معداد معداد معداد معداد معداد معداد معداد معداد معداد معداد معداد معداد معداد معداد معداد معداد معداد معداد         |    |                                                                                                    |                                       |                |                          |
| منتصر GPC المراد ربطه من الله من الله من الله من الله من الله من الله من الله من الله من الله من الله من الله من الله من الله من الله من الله من الله الحرار في أ                                                                                                    | 10 |                                                                                                    |                                       |                |                          |
| وم المعد (المستحر 4) المكاني<br>معن معن معن المعلم (الحمار ف)<br>أود 2055 به المعلم (الحمار ف)                                                                                                    |    | منصر GPC المراد ربطه                                                                                                    | town the test of the second second    |                |                          |
| ية الحمد (المستحا <sup>م</sup> ) المكاني<br>محمد محمد                                                                                                    |    |                                                                                                    |                                       |                |                          |
| معاديان في المعالم (احتيار في)<br>كود EC5 يو المعالم (احتيار في)                                                                                                    |    | A thread to be a set of the set of the set o |                                       | D <sub>2</sub> |                          |
| مور EC5 دو الميلة (احتوار ف)<br>كور EC5 دو الميلة (احتوار ف)                                                                                                    |    |                                                                                                    |                                       |                |                          |
| كود EC5 به الصلة (اختبار ف)                                                                                                    |    | Via Contraction of the                                                                                                    | التعاديد                              |                |                          |
| كود EC5 به المله (احتياره)                                                                                                    |    |                                                                                                    | -                                     |                |                          |
|                                                                                                    |    | 10000 ame                                                                                                    | •                                     |                |                          |
|                                                                                                    |    | ی ECS کی الصله (اختیار ف)                                                                                                    |                                       |                |                          |
| ig: Hnia.                                                                                                    |    | يون EC5 دو الصلة (اختيار ف)                                                                                                    |                                       |                |                          |

مثال للشاشة بعد ملىء كل الحقول.

|   | elnvoicing                          | × +                          | مثريني ا        |               |                            |
|---|-------------------------------------|------------------------------|-----------------|---------------|----------------------------|
| ← | → ♂ ☆                               | preprod.invoicing.eta.gov.eg |                 |               | Q 🛧 😞 Incogn               |
|   | رکه بوستد حروسیز<br>honoatemed02@gm | eiLcom 🔒 عربی BN             | الاستلة الشائمه |               | بوابة الفواتير الالكترونية |
|   |                                     |                              |                 |               | کواد 🗧 (ضافة کود جدید      |
|   |                                     |                              |                 |               | إضافة كود جديد             |
|   | م الكود =                           | اسم الكود بالانجليزية * است  |                 | م ممبر =      | نوع الكود ال               |
| E | الاحذية الرياضية                    | Sports shoes                 | 2325552         | -EG-274169193 | EGS                        |
|   |                                     | الوصف                        |                 |               | الوصف بالانجليرية          |
|   | ن ۶۰                                | احذية رياضية متامر           |                 | Sport         | ts shoes size 40           |
|   |                                     | فشبط                         |                 | تسط الى       | تبتيط من ≈                 |
|   |                                     | تعم                          | 19.12.20        | 21            | 01.01.2021                 |
|   |                                     |                              |                 |               | الغنة                      |
|   |                                     |                              |                 | 0             | A 10008621                 |
|   |                                     |                              |                 |               | رمز ذو صلة (احتياري)       |
|   |                                     |                              |                 |               | الكود المنعلق بـ EGS       |
|   |                                     |                              |                 |               | EG- EGS-100086566 🔎        |
|   | طلب الموافقة                        | × Itale parts are            |                 |               |                            |

استلام رسالة "تم ارسال الكود بنجاح".

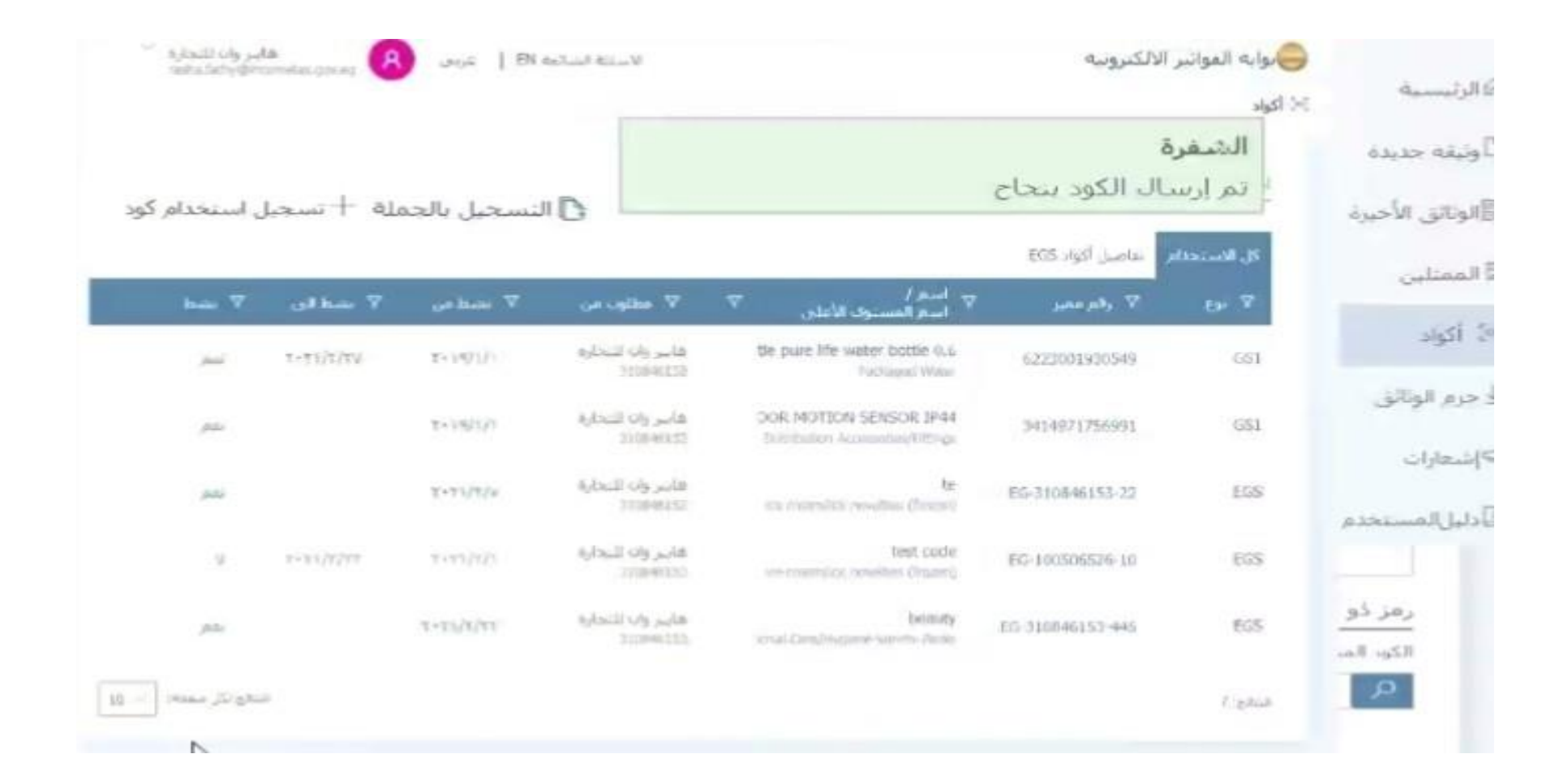

### حالات الاكواد المرسلة الى المصلحة بمعيار EGS

(انتظار – موافقة – مرفوض).

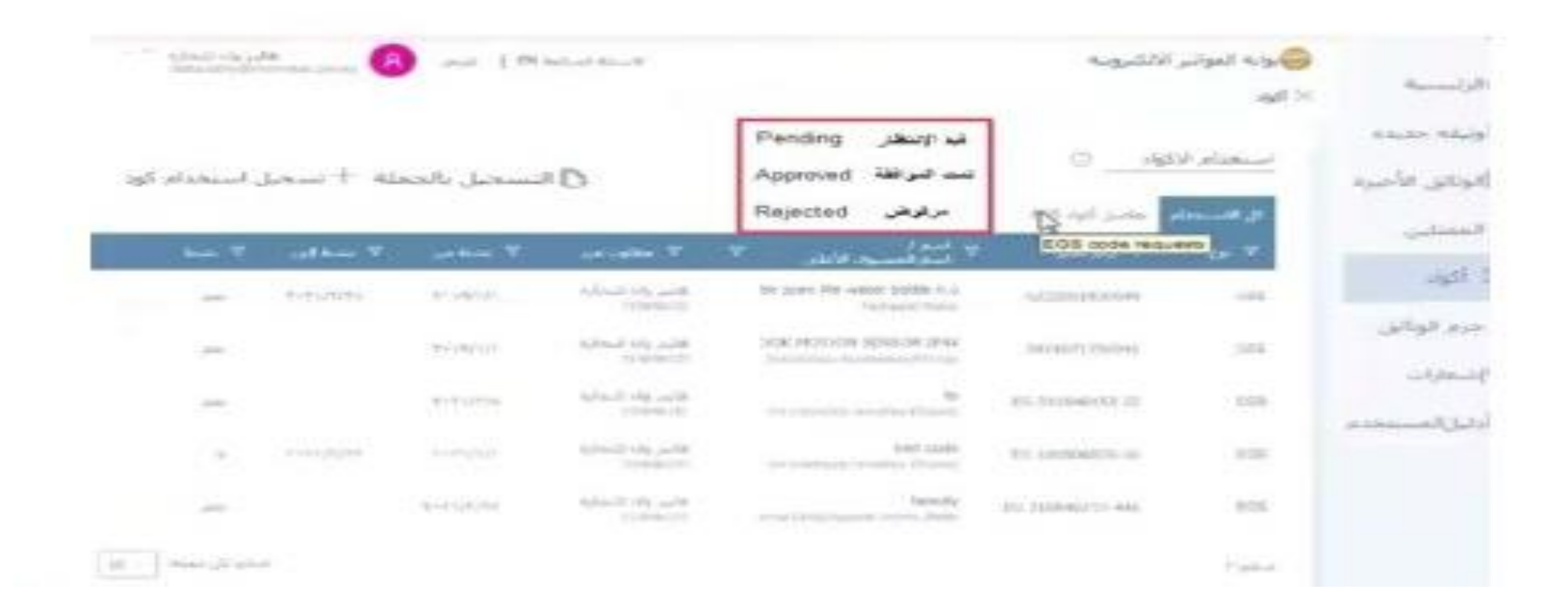

التسجيل بالجملة (تحميل شيت الاكسيل):

1. اختيار اكواد. 2. اختيار تسجيل بالجملة.

| ≡<br>۵۰ درنسته<br>۵۰ وینه مینه | السادة السولي حيات<br>السادق محمولة من الك<br>المدار السارات الحم والا<br>المدار السارات المراقلية<br>التحمي عطية المدار الو<br>(100) العربية الوار العي | ر مما له در سن عمر المديلة، و<br>في طلبه واحمة<br>10 فرصد على قالوة<br>التي مر خلاء ليوياد<br>وية | والحسيان على المغوية العابلي                                       |                 |                              |                  |                | C.e.          |
|--------------------------------|----------------------------------------------------------------------------------------------------|---------------------------------------------------------------------------------------------------|--------------------------------------------------------------------|-----------------|------------------------------|------------------|----------------|---------------|
| ة بورياني                      | 🔒 وله المواتير                                                                                                    | الاكثرونية                                                                                        |                                                                    |                 |                              | e   Dit solution | . 8            | V obtail open |
| agi M                          | agit H                                                                                                    |                                                                                                   |                                                                    |                 |                              |                  |                |               |
| ا مرفیتی<br>ته پندرد           | استحدام الا                                                                                                    | لواد_ ©                                                                                           |                                                                    |                 | . de 7                       | مريدا 🗴 سد       | بل الدمانة 🕂 ب | , استدام کو:  |
| 12 ملل السنداد                 | كل الاستحام                                                                                                    | BOS Jyd Julia                                                                                     |                                                                    |                 |                              |                  |                |               |
|                                |                                                                                                    | 7 رفوعمو                                                                                          | ج السور<br>السر المسيود الخدر                                      | الومد بالتحليبة | ج عظودهن                     | ₹ نشطعي          | ⊽ سطان         |               |
|                                | 681                                                                                                    | 10005729                                                                                          | (Landscaping)?Fulkiting Fabrics<br>Lanv/Sorden Sol(Soli Anandments |                 | شركة عليد للعناعات<br>119423 | 1-1971)3         |                |               |
|                                | 1.844                                                                                                    |                                                                                                   |                                                                    |                 |                              |                  | الساو (        | - 19 Have     |
| es<br>gy Wederer,              | ictivate Windi                                                                                                    |                                                                                                   |                                                                    |                 |                              |                  |                |               |

### عند التسجيل بالجملة يوجد خياران :

الاول : طلب استخدام اكواد مسجلة مسبقا لدى ممول اخر EGSأو GS1 الثاني : تسجيل اكواد EGS الجديدة.

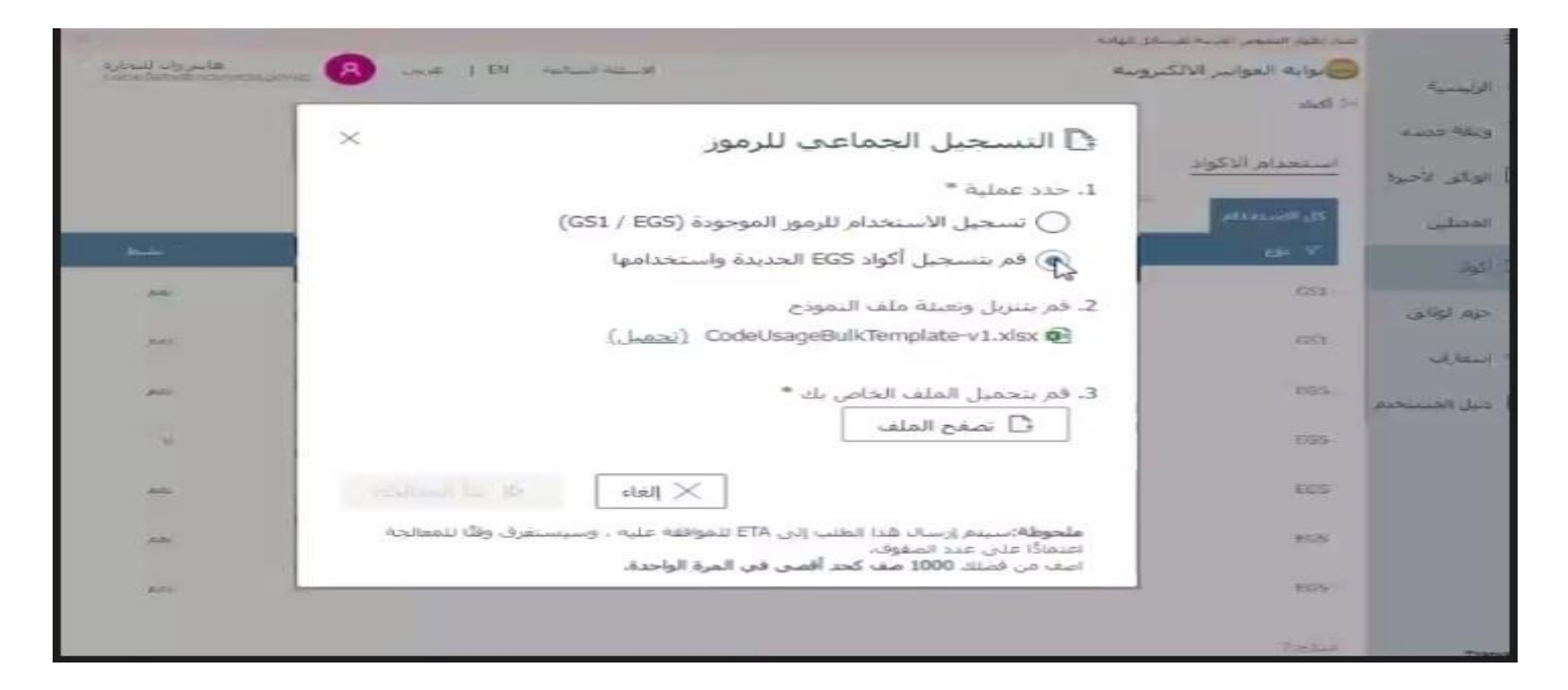

### في حالة اختيار اى من الخيارين يتم عمل Download تحميل لشيت الإكسيل

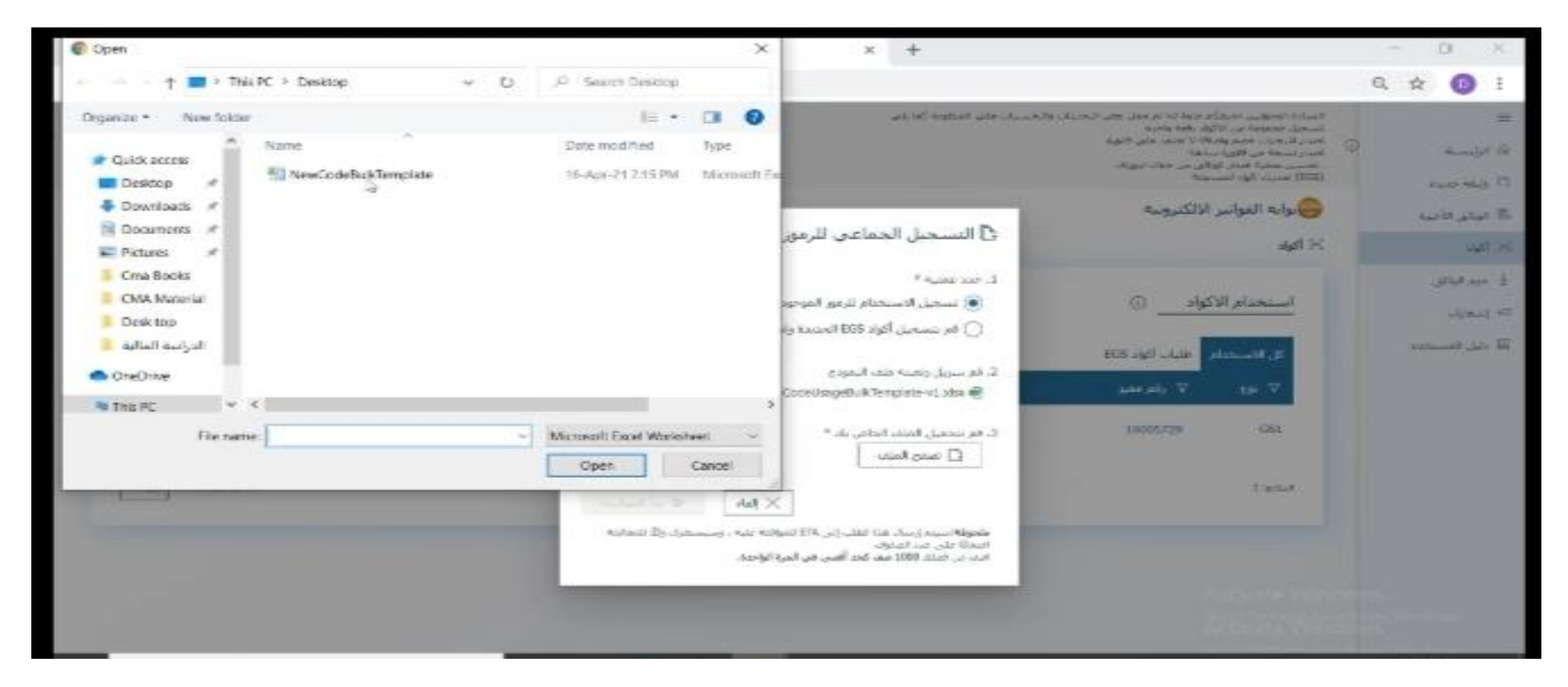

### عند اختيار الاختيار الثانى وعمل download. يظهر محتوى شيت الاكسيل الخاص بتسجيل اصناف جديدة كما موضح بالشكل التالى:

| Parte       Conscilar       III       III       IIII       IIIIIIIIIIIIIIIIIIIIIIIIIIIIIIIIIIII                                                                                                    | FILE               | HOME      | NSERT P        | AGE LAYOUT                   | FORMULAS I                | DATA REVIEW     | VIEW DESIGN      |            |                      |                            |                      |                                                    | - 0 |
|----------------------------------------------------------------------------------------------------|--------------------|-----------|----------------|------------------------------|---------------------------|-----------------|------------------|------------|----------------------|----------------------------|----------------------|----------------------------------------------------|-----|
| Image: Copy - Pointer     I     I     I     Image: Copy - Pointer     Image: Copy - Pointer <th>4</th> <th>X Cut</th> <th>Consolas</th> <th>s + 11</th> <th>- A A =</th> <th>= »· · · ·</th> <th>👺 Wrap Text</th> <th>General</th> <th>*</th> <th></th> <th>= &gt; 1</th> <th>∑ AutoSum • A</th> <th></th>                                                                                                    | 4                  | X Cut     | Consolas       | s + 11                       | - A A =                   | = »· · · ·      | 👺 Wrap Text      | General    | *                    |                            | = > 1                | ∑ AutoSum • A                                      |     |
| Clipboard r Port r Alignment r Syles Cells Editing                                                                                                    | Paste              | E Copy 🔹  | BI             | u •   🖽 •   🗸                | <u>⊳</u> - <u>∧</u> - ≡ = | F I KE HE       | Merge & Center 🔹 | \$ - % * 5 | 0 .00 (<br>0 ->.0 Fi | Conditional Format as Cell | Insert Delete Format | ♥ Fill ▼ Sort & Find & ✓ Clear ▼ Filter ▼ Select ▼ |     |
| G1 V E X X A A Activerom<br>A B C D C D E F A Activerom<br>A Hencol C Columna C Columna C C C C D C C C C C C C C C C C C C C                                                                                                    |                    | Clipboard | G.             | Font                         | r <u>s</u>                | Alignme         | nt iş            | Number     | 15                   | Styles                     | Cells                | Editing                                            | ^   |
| s       C       D       E       F       O       H       I       J       J       K         1       name ar       des or       Attiverou       httiverou       Control (1000)       Second (1000)       Second (1000)<                                                                                                    | G1                 | • E       | × - ✓          | <i>f</i> <sub>x</sub> Active | From                      |                 |                  |            |                      |                            |                      |                                                    | ~   |
|                                                                                                    |                    | вс        | D              | Description                  | E                         |                 | F                | G          | ActivaTo             | H                          | 1                    | j                                                  | K   |
| I = 0                                                                                                    | 2 4                |           | Contentinierza | der.                         |                           | - Descriptional |                  | 22.02.21   | ALLIVETO             | 22.02.21                   | 1224                 | EdShelateboole 2456                                |     |
|                                                                                                    | 2 1                | name      | namear         | des                          |                           | descar          |                  | 25-05-21   |                      | 25-05-21                   | 1254                 | 3430                                               |     |
|                                                                                                    | 4                  |           |                |                              |                           |                 |                  |            |                      |                            |                      |                                                    |     |
|                                                                                                    | 5                  |           |                | -                            |                           |                 |                  |            |                      |                            |                      |                                                    |     |
|                                                                                                    | 6                  |           |                |                              |                           |                 |                  |            |                      |                            |                      |                                                    |     |
|                                                                                                    | 7                  |           |                |                              |                           |                 |                  |            |                      |                            |                      |                                                    |     |
|                                                                                                    | 8                  |           |                |                              |                           |                 |                  |            |                      |                            |                      |                                                    |     |
|                                                                                                    | 9                  |           |                |                              |                           |                 |                  |            |                      |                            |                      |                                                    |     |
|                                                                                                    | 10                 |           |                |                              |                           |                 |                  |            |                      |                            |                      |                                                    |     |
|                                                                                                    | 11                 |           |                |                              |                           |                 |                  |            |                      |                            |                      |                                                    |     |
| Jale Image: state state stat | 12                 |           |                | _                            |                           |                 |                  |            |                      |                            |                      |                                                    |     |
|                                                                                                    | 13                 |           |                |                              |                           |                 |                  |            |                      |                            |                      |                                                    |     |
|                                                                                                    | 10                 |           |                |                              |                           |                 |                  |            |                      |                            |                      |                                                    |     |
|                                                                                                    | 16                 |           |                |                              |                           | 1               |                  |            |                      |                            |                      |                                                    |     |
|                                                                                                    | 17                 |           |                |                              |                           |                 |                  |            |                      |                            |                      |                                                    |     |
|                                                                                                    | 18                 |           |                |                              |                           |                 |                  |            |                      |                            |                      |                                                    |     |
| 20 I I <t< td=""><td>19</td><td></td><td></td><td></td><td></td><td></td><td></td><td></td><td></td><td></td><td></td><td></td><td></td></t<>                                                                                                    | 19                 |           |                |                              |                           |                 |                  |            |                      |                            |                      |                                                    |     |
| 1     1     1     1     1     1     1     1     1     1     1     1     1     1     1     1     1     1     1     1     1     1     1     1     1     1     1     1     1     1     1     1     1     1     1     1     1     1     1     1     1     1     1     1     1     1     1     1     1     1     1     1     1     1     1     1     1     1     1     1     1     1     1     1     1     1     1     1     1     1     1     1     1     1     1     1     1     1     1     1     1     1     1     1     1     1     1     1     1     1     1     1     1     1     1     1     1     1     1     1     1     1     1     1     1     1     1     1     1     1     1     1     1     1     1     1     1     1     1     1     1     1     1     1     1     1     1     1     1     1     1     1     1     1     1     1 <td>20</td> <td></td> <td></td> <td></td> <td></td> <td></td> <td></td> <td></td> <td></td> <td></td> <td></td> <td></td> <td></td>                                                                                                    | 20                 |           |                |                              |                           |                 |                  |            |                      |                            |                      |                                                    |     |
| 22                                                                                                    | 21                 |           |                |                              |                           |                 |                  |            |                      |                            |                      |                                                    |     |
| 22   22   22   22   22   22   22   22                                                                                                    | 2.2                |           |                |                              |                           |                 |                  |            |                      |                            |                      |                                                    |     |
| 24 1 1 1 1 1 1 1 1 1 1 1 1 1 1 1 1 1 1 1                                                                                                    | 23                 |           |                |                              |                           |                 |                  |            |                      |                            |                      |                                                    |     |
| 1 1   26 1   26 1   27 1   28 1   29 1   29 1   20 1   21 1   22 1   23 1   24 1                                                                                                    | 24                 |           |                |                              |                           |                 |                  |            |                      |                            |                      |                                                    |     |
| DataEntry     +                                                                                                    | 25                 |           |                |                              |                           |                 |                  |            |                      |                            |                      |                                                    |     |
| 28     1     1     1     1       29     1     1     1     1       30     1     1     1     1       31     1     1     1     1       32     1     1     1     1                                                                                                    | 26                 |           |                |                              |                           |                 |                  |            |                      |                            |                      |                                                    |     |
| DataEntry ↔                                                                                                    | 27                 |           |                |                              |                           |                 |                  |            |                      |                            |                      |                                                    |     |
| 200 201 201 201 201 201 201 201 201 201                                                                                                    | 20                 |           |                |                              |                           |                 |                  |            |                      |                            |                      |                                                    |     |
| DataEntry ↔                                                                                                    | 20                 |           |                | -                            |                           |                 |                  |            |                      |                            |                      |                                                    |     |
| DataEntry ↔                                                                                                    | 31                 |           |                |                              |                           |                 |                  |            |                      |                            |                      |                                                    |     |
| DataEntry                                                                                                    | 22                 |           |                |                              |                           |                 |                  |            |                      |                            |                      |                                                    |     |
|                                                                                                    | -                  | Data      | Entry          | (+)                          |                           |                 |                  |            |                      | : 4                        |                      |                                                    | •   |
|                                                                                                    | 100 million (1990) |           |                | <u> </u>                     |                           |                 |                  |            |                      | dist de                    |                      |                                                    |     |

شرح محتوى شيت الاكسيل:

| الشرح                                                                                           | اسم العمود     |
|-------------------------------------------------------------------------------------------------|----------------|
| هو اختيار اما GS1 او EGS وفقا لنظام التكويد المتبع لدى الشركة                                   | Code Type      |
| الكود الداخلي للصنف                                                                             | ItemCode       |
| اسم الصنف باللغة الانجليزية                                                                     | CodeName       |
| اسم الصنف باللغة العربية                                                                        | CodeNameAr     |
| وصف الصنف باللغة الانجليزية                                                                     | Description    |
| وصف الصنف باللغة العربية                                                                        | DescriptionAr  |
| تاريخ بدء تفعيل الصنف                                                                           | ActiveFrom     |
| تاريخ نهاية تفعيل الصنف (يترك فار غا في حالة عدم ر غبة الممول في تحديد تاريخ<br>لنهاية التفعيل) | ActiveTo       |
| اضافة المستوى الرابع من اكواد GPC                                                               | GPCItemLinked  |
| كود الربط مع اكواد EGS لدى ممول اخر (وينصح ان يترك هذا الحقل فارغاً)                            | EGSRelatedCode |

ثم يتم عمل upload (رفع الملف) لشيت الإكسيل حيث يتم تحديد اى من الخيارين وفقاً لطبيعة شيت الاكسيل الذى تم تحميله

🗅 التسجيل الجماعي للرموز

1. حدد عملية "

(GS1 / EGS) تسحيل الاستخدام للرمور الموجودة (GS1 / EGS)

آم بتسجيل أكواد EGS الجديدة واستخدامها

٤. قم يتنزيل وتعبئة ملف النموذج

(نحميل) CodeUsageBulkTemplate-v1.xisx 💽

3. قم يتحميل الملف الخاص يك \*

🔂 تصغح الملف

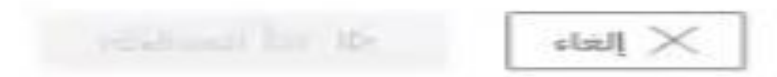

 $\times$ 

ملحوظة:سيتم إرسال شدا الطلب إلى ETA للموافقة عليه ، وسيستغرق وقنًا للمعالجة اعتمادًا على عدد الصفوف، امف من فضلك 1000 صف كحد أقصى في المرة الواحدة.

شيت الأكسيل لاكواد السلع او الخدمات المستعملة مسبقاً

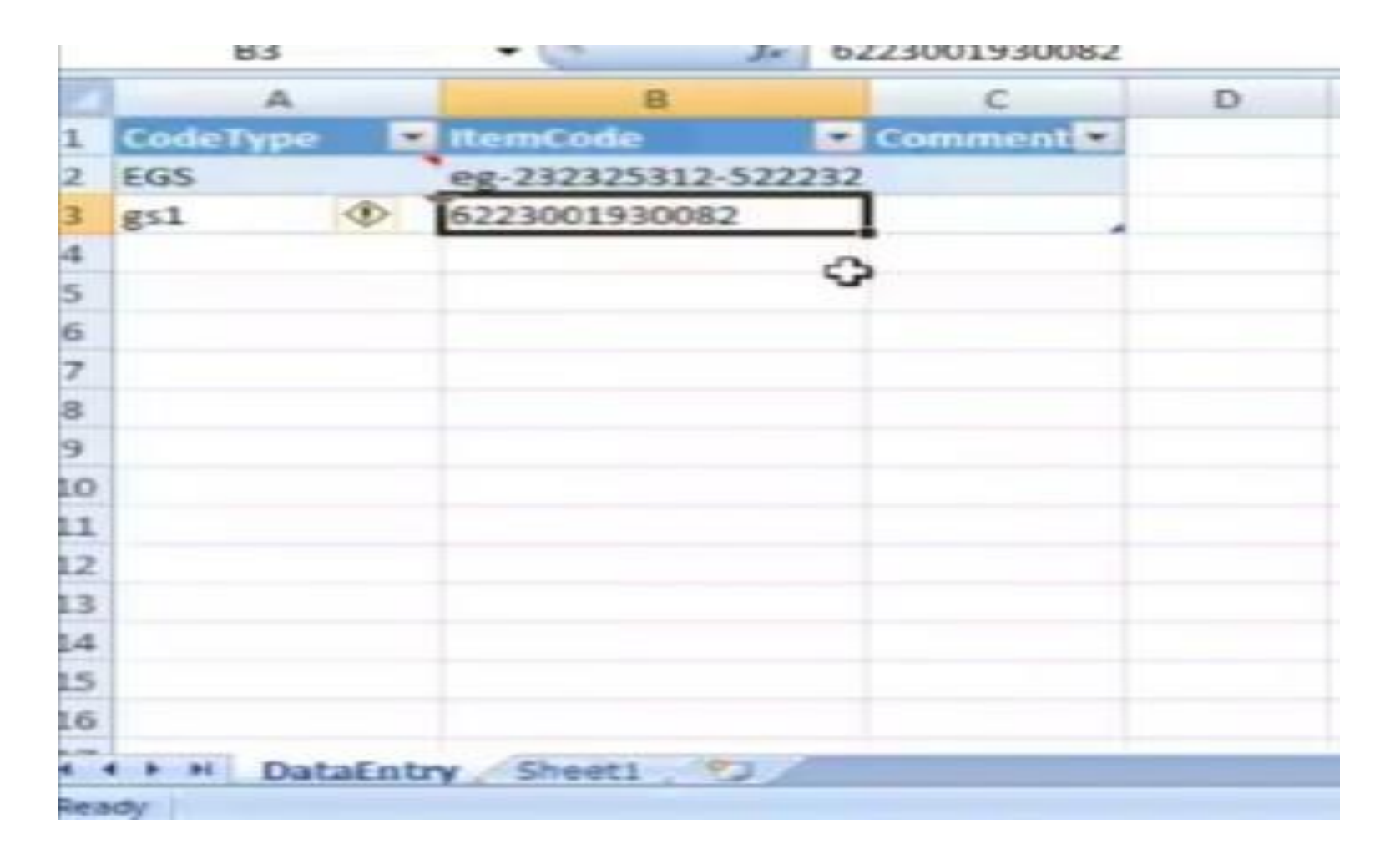

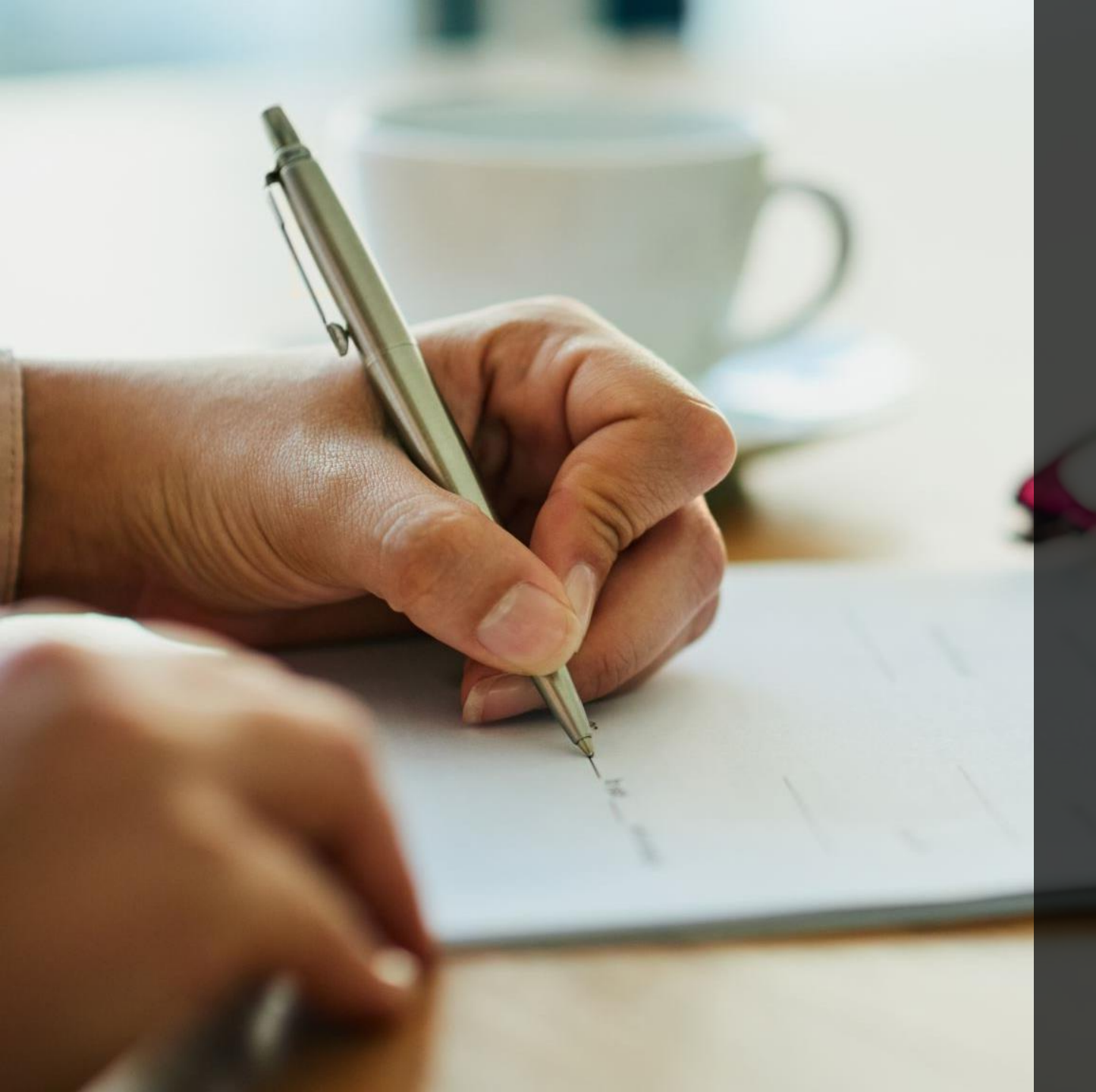

# الموارد الإضافية

# الموارد الإضافية

يعمل ممثلو المصلحة على تقديم كافة وسائل الدعم وتوفير المعلومات التي تسهل على
 الممولين التسجيل في المنظومة واستكمال التكامل مع المنظومة واستمرارية التشغيل وتذليل
 أي عقبات تواجههم. من خلال البريد الإلكتروني

E.receipt@eta.gov.eg

 يرجى زيارة هذا الرابط "دليلك للتعامل مع الإيصال الإلكتروني" على موقع مصلحة الضرائب المصرية.

https://www.eta.gov.eg/ar/content/e-receipt-services

- عن الأدلة الاخري التي يمكن الرجوع اليها.
- دليل الممول التعريفي بمنظومة الإيصال الإلكتروني.
- دليل الممول للاستعداد لمنظومة الإيصال الإلكتروني الجزء الأول: دليل التسجيل بمنظومة الإيصال الإلكتروني.
  - دليل الأسئلة الشائعة عن منظومة الإيصال الإلكتروني.

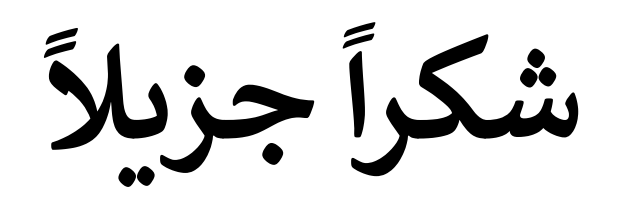